# Rychlý průvodce začátkem Tobii Dynavox Speech Case

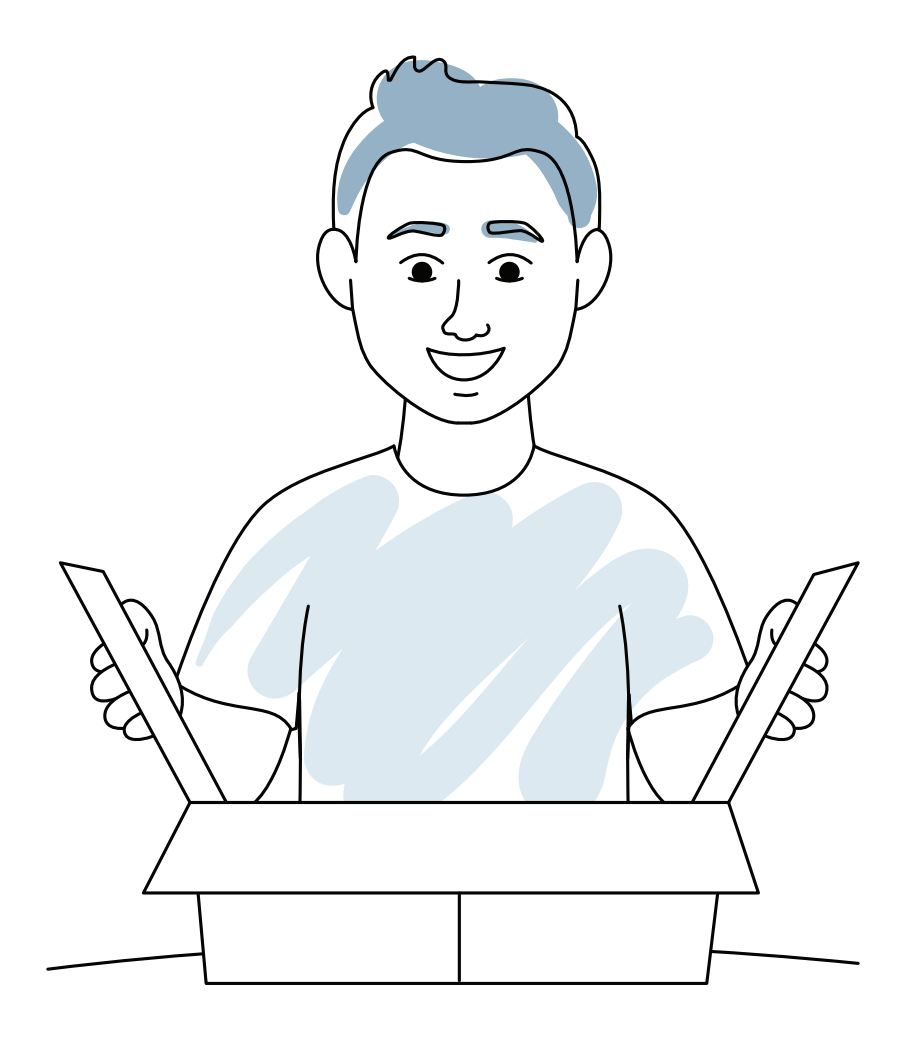

**tobii** dynavox

### Co je v balení?

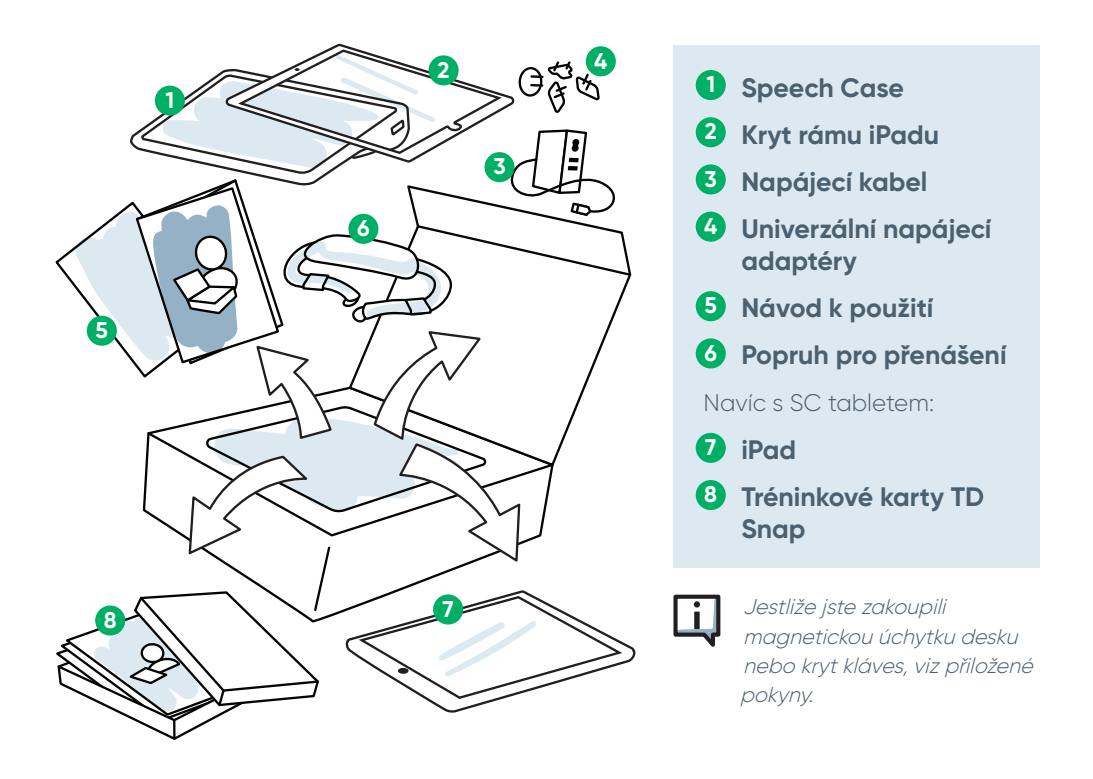

#### Seznámení se zařízením

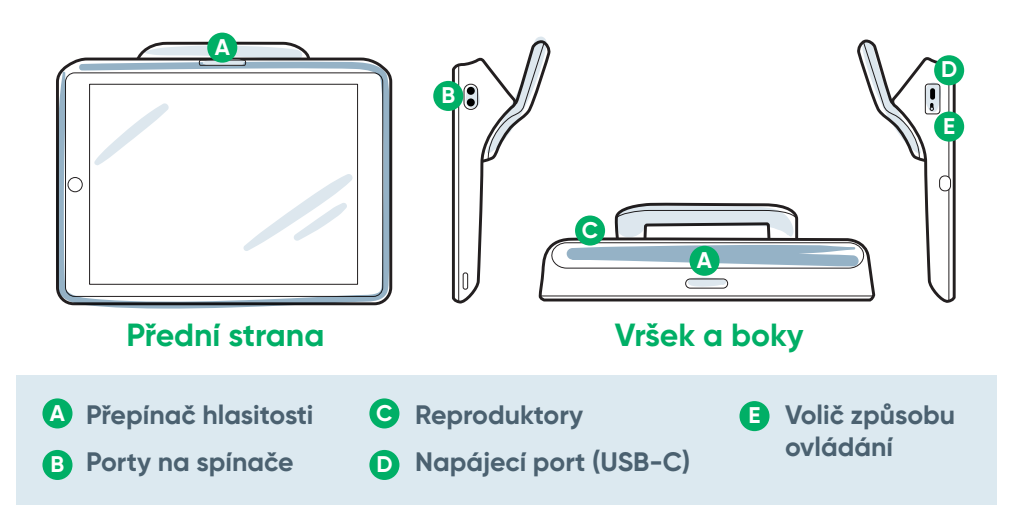

Chcete-li nastavit své zařízení Speech Case/SC tablet, proveď te čtyři kroky popsané v tomto průvodci.

### Než začnete

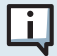

Jestliže jste zakoupili SC tablet (souprava Speech Case a iPad), pak pro dokončení procesu nastavení zapněte iPad a postupujte dle pokynů na obrazovce. Nezapomeňte vybrat možnost **Nastavit manuálně** a ihned po zobrazení výzvy vyberte síť Wi-Fi.

### Krok 1: Vložte iPad do zařízení Speech Case

- 1 Položte iPad (obrazovkou nahoru) na rovný povrch.
- 2 Umístěte krycí rámeček pro iPad na iPad a stiskem jej zatlačte na místo.
- Srovnejte nabíjecí port iPadu s odpovídajícím otvorem na zařízení Speech Case, poté posuňte okraj iPadu pod ohebný okraj v horní části zařízení Speech Case.
- 4 Zarovnejte iPad tak, aby ležel uvnitř zařízení Speech Case.
- 5 Ohebný okraj prsty ohněte a přehněte kolem iPadu.

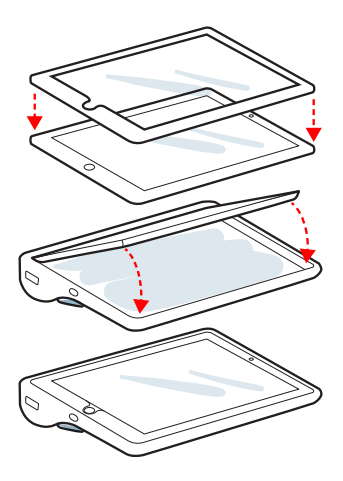

### Krok 2: Nastavte režim

Zařízení Speech Case má tři režimy: dotyk (T), skenování iOS (S) a vypnuto (O). Režim na voliči způsobu ovládání nastavte **PŘED** použitím zařízení. Nejvhodnější režim pro daného uživatele zvolte na základě rozhodovacího stromu níže.

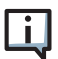

Dotyk (T): Jednotka řekne "Zapnuto" a jednou cvakne. Skenování (S): Jednotka řekne "Zapnuto" a dvakrát cvakne.

Vypnuto (O) slouží pro přepravu a dlouhodobé skladování.

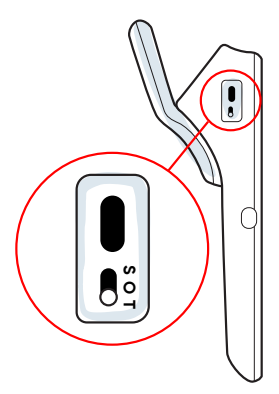

#### Jak uživatel provádí volby na zařízení?

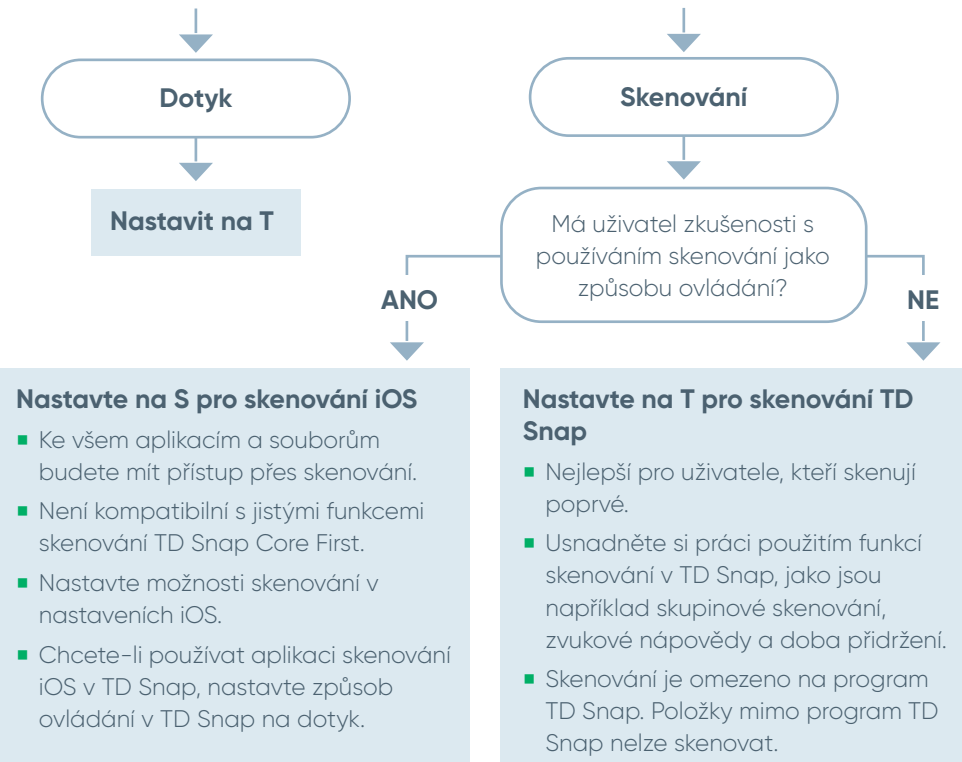

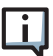

Potřebujete-li změnit režim, postupujte dle informací v návodu k použití pro Speech Case.

### Krok 3: Párování přes Bluetooth

| 0          |  |  |
|------------|--|--|
|            |  |  |
| • • • •    |  |  |
| 0 –        |  |  |
|            |  |  |
| <b>0</b> — |  |  |
| 0          |  |  |
|            |  |  |
| 0          |  |  |

1 Na iPadu přejděte na Nastavení > Bluetooth.

**2** Ujistěte se, že je Bluetooth zapnuto.

**3** Vyberte Tobii Dynavox SC tablet.

ij

Jestliže používáte více SC tabletů v jedné místnosti, můžete je od sebe odlišit za pomoci pěti číslic z Bluetooth ID. Budou se shodovat s unikátním pětimístným sériovým číslem umístěným pod zabudovaný stojan zařízení Speech Case.

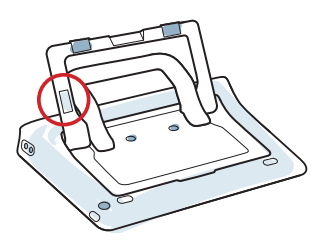

### Krok 4: Začínáme s programem TD Snap

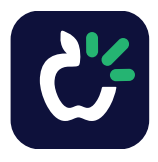

#### Průvodce nastavením pro TD Snap

Spusťte aplikaci TD Snap.

Postupujte dle pokynů a vytvořte svého prvního uživatele, anebo obnovte uživatele z uloženého souboru.

## Rádi vám pomůžeme

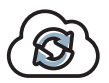

#### myTobiiDynavox

Využijte svůj účet zdarma pro synchronizaci, sdílení sad stránek, ukládání záloh a další! Navštivte: **www.myTobiiDynavox.com** 

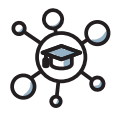

#### Výukové centrum

Výukové centrum Tobii Dynavox: learn.tobiidynavox.com

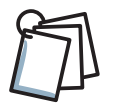

#### Studijní materiály

Návod k použití: http://qrco.de/SCmanual

Tréninkové karty TD Snap Core First: https://qrco.de/TDSnapCards

Tréninkové karty TD Snap Text: https://qrco.de/TextCards

Tréninkové karty TD Snap Afázie: https://qrco.de/AphasiaCards

Průvodce skenováním TD Snap: https://qrco.de/ScanGuide

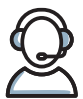

#### Dodatečná podpora

Komunita: http://qrco.de/TDFB

Pro technickou podporu se obraťte na zástupce Tobii Dynavox ve vaší zemi.

Další zdroje pro Speech Case naleznete zde:

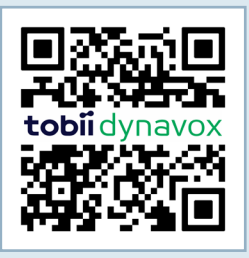

#### qrco.de/TDSCinfo